在学中のメールを卒業生用メールのメールボックスに

#### Outlook を使って移行する手順(2020年度以降入学生用)

この手順書では、在学中のメールを卒業生用メールのメールボックスに移行する方法を 紹介します。移行したい方は、<u>自己責任のもとで行ってください。</u>

<u>なお、作業は学外の PC(自宅 PC 等)でも、PC 教室の PC でも可能です。</u>

<u>また、下記手順の「I. 在学中のメールデータを Outlook でエクスポートします。」</u>

<u>は、在学中の Microsoft365 アカウントが削除された後(4 月 1 日以降)は作業ができな</u> くなりますので、ご注意ください。

「Ⅱ. 卒業用メールアドレスを Outlook に設定します。」以降の手順は、卒業式当日に 配布する卒業生用メールアドレスの初期パスワードを受け取ってから作業してください。

大まかな流れは下記の通りです。

### 目次

| Ι.      | 在学中のメールデータを Outlook でエクスポートします。    | <b>2</b> |
|---------|------------------------------------|----------|
| $\Pi$ . | 卒業用メールアドレスを Outlook に追加します。        | 8        |
| Ш       | エクスポートしたファイルを卒業生用メールアドレスにインポートします。 | 10       |

次ページ以降で、順を追って説明します。

※この作業にはある程度の時間が必要なので、時間に余裕があるときに行ってください。また、一旦エクスポートすると(上記I)、その作業後に在学中のメールアドレス へ届いたメールは移行されませんので、必要であれば卒業生用メールアドレス宛の転送設定を行ってください。

### I. 在学中のメールデータを Outlook でエクスポートします。

1. PC にインストールされている Outlook を起動します。

(以降は Outlook 2019 の場合の画面で説明します。)

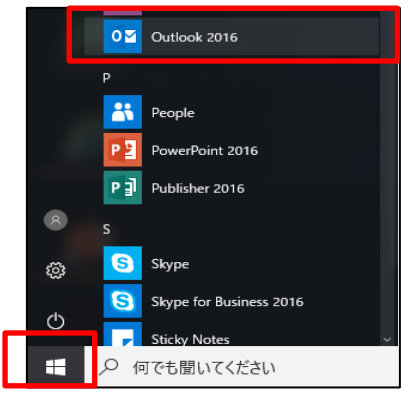

# 2. 既に Outlook に在学中のメールアドレスを設定済の場合は手順 5 に進みます。まだ Outlook に在学中のメールアドレスを設定していない場合は以下の手順2~4を行い 設定します。

[初めての起動の場合]

ようこそ画面で「次へ」をクリックし、次に「はい」が選択されていることを確認して、 「次へ」をクリックします。

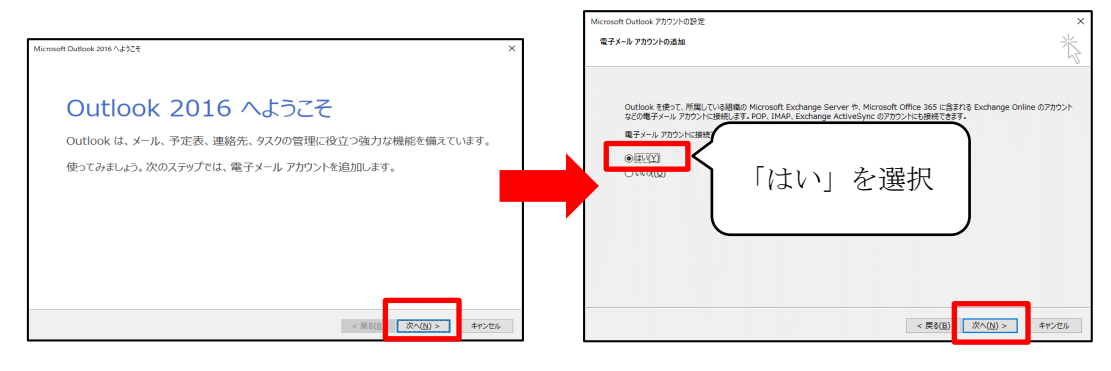

### [初めての起動ではない場合]

「ファイル」タブから「アカウントの追加」をクリックします。

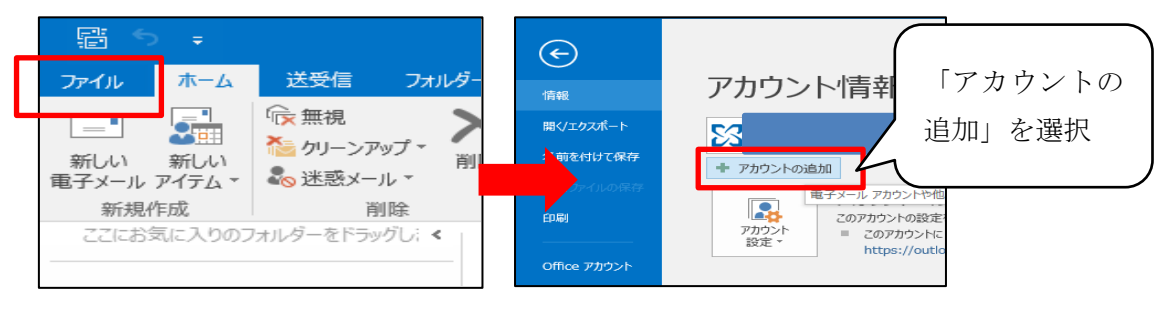

※Outlook 起動時に前ページのような画面にならない場合は、一旦 Outlook を終了 し、以下①~④の手順で操作してください。(前ページの手順で実施できた場合は、 手順3に進んでください。)

#### 【Outlook 起動時に前ページのような画面にならない場合】

①Cortana に「コントロールパネル」と入力し、表示されたコントロールパネルをクリックして開きます。

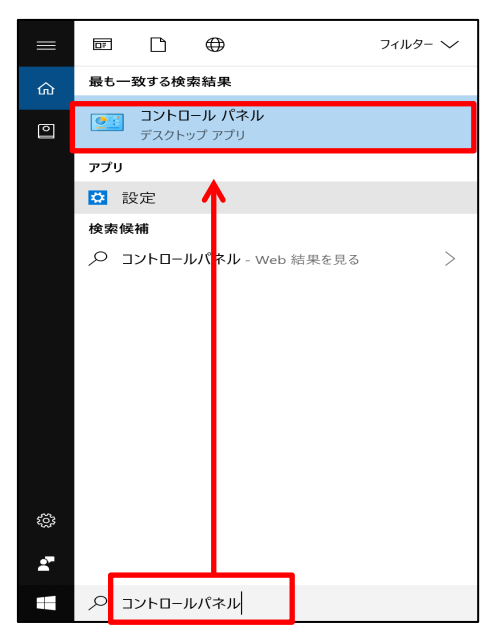

②表示形式で「小さいアイコン」を選択し、「Mail (Microsoft Outlook) 32 ビット」を 選択します。

| 💷 すべてのコントロール パネル項目          |                         |                                         | - 🗆 X                    |
|-----------------------------|-------------------------|-----------------------------------------|--------------------------|
| ← → ~ 个 🔤 > コントロール パネル      | > すべてのコントロール パネル項目      |                                         | < ひ コントロール パネルの検索  ♪     |
| コンピューターの設定を調整します            |                         |                                         | 表示方法: 小さいアイコン・           |
| 🔫 BitLocker ドライブ暗号化         | ✔ Flash Player (32 ピット) | 🍻 Mail (Microsoft Outlook 2016) (32 لاً | Base RemoteApp とデスクトップ接続 |
| 🚅 Windows Defender ファイアウォール | 🔛 Windows To Go         | 🦋 Windows モビリアイ ビンター                    | 😪 インターネット オプション          |
| 🚕 インデックスのオプション              | 🌇 エクスプローラーのオプション        | <i>→</i> +− <i>ポ</i> −ド                 | 🚱 コンピューターの簡単操作センター       |
| サウンド                        | 🤜 システム                  | 陀 セキュリティとメンテナンス                         | 🔄 タスク バーとナビゲーション         |
| 🛒 タブレット PC 設定               | 🛷 デバイス マネージャー           | 🐵 デバイスとプリンター                            | 🎿 トラブルシューティング            |
| 😻 ネットワークと共有センター             | 🎐 バックアップと復元 (Windows 7) | 褐 ファイル履歴                                | ▶ フォント                   |
| 🗑 プログラムと機能                  | / ペンとタッチ                | マウス                                     | 総 ユーザー アカウント             |
| 🍺 ワーク フォルダー                 | ♣ 音声認識                  | alian                                   | 管理ツ−ル                    |
| 🌇 既定のプログラム                  | 記憶域                     | 🗿 資格情報マネージャー                            | ■ 自動再生                   |
| 🚮 色の管理                      | 🧊 赤外線                   |                                         | 🍞 電源オプション                |
| 🚙 電話とモデム                    | 💿 同期センター                | 🗃 日付と時刻                                 |                          |

③「電子メールアカウント」をクリックします。

|             | ×                     |
|-------------|-----------------------|
| 電子メール アカウント | 電子メール アカウント(E)        |
| データファイル     | データ ファイル( <u>E</u> )  |
| プロファイル      | プロファイルの表示( <u>S</u> ) |
|             | 閉じる( <u>C</u> )       |

- ※ここで上記のような画面が出ない場合は、一度「閉じる」で画面を閉じてから Outlook を起動してから②の手順に戻ってやり直してください。
- ④「新規」をクリックします。

| アカウント設定           |                                                       | ×               |  |  |  |  |
|-------------------|-------------------------------------------------------|-----------------|--|--|--|--|
| 電子メール ア<br>アカウントを | <b>カウント</b><br>5追加または削除できます。また、アカウントを選択してその設定を変更できます。 |                 |  |  |  |  |
|                   |                                                       |                 |  |  |  |  |
| 電子メール デー          | タファイル RSS フィード SharePoint リスト インターネット予定表 公開予定表 アドレス帳  |                 |  |  |  |  |
|                   | 🋠 修復(R) 👕 変更(A) 🔮 既定に設定(D) 🗙 削除(M) 🔹 🔸                |                 |  |  |  |  |
| 名前                | 種類                                                    |                 |  |  |  |  |
|                   |                                                       |                 |  |  |  |  |
|                   |                                                       |                 |  |  |  |  |
|                   |                                                       |                 |  |  |  |  |
|                   |                                                       |                 |  |  |  |  |
|                   |                                                       |                 |  |  |  |  |
|                   |                                                       |                 |  |  |  |  |
|                   |                                                       |                 |  |  |  |  |
|                   |                                                       |                 |  |  |  |  |
|                   |                                                       | 閉じる( <u>C</u> ) |  |  |  |  |

3.「電子メールアカウント」を選択して必要事項を入力し、「次へ」をクリックします。 名前:任意の文字列

電子メールアドレス: 在学中メールアドレス (例: a12345678@stu.atomi.ac.jp)

| アカウントの追加                        |                                     |                |                  |       | ×   |
|---------------------------------|-------------------------------------|----------------|------------------|-------|-----|
| 動アカウント セットアップ<br>多くの電子メール アカウント | を自動的に設定できます。                        |                |                  |       | ×   |
| 電子メール アカウント( <u>A)</u>          |                                     |                |                  |       |     |
| 名前(Y):                          | 77H                                 |                |                  |       |     |
|                                 | 例: Daiki Matsumoto                  |                |                  |       |     |
| 電子メール アドレス( <u>E</u> ):         | test@stu.atomi.ac.jp                |                |                  |       |     |
|                                 | 例: daiki@contoso.com                |                |                  |       |     |
| パスワード( <u>P</u> ):              | ******                              |                |                  |       |     |
| パスワードの確認入力( <u>工</u> ):         | *****                               |                |                  |       |     |
|                                 | インターネット サービス プロバイダーから提供された          | パスワード          | 入力してください。        |       |     |
| 自分で電子メールやその他の                   | Dサービスを使うための設定をする (手動設定)( <u>M</u> ) |                |                  |       |     |
|                                 | <                                   | 戻る( <u>B</u> ) | 次へ( <u>N</u> ) > | キャンセル | ヘルプ |

4.「完了」をクリックしたら、<u>Outlook を一旦終了して再起動します。</u>

| 🥥 アカウントの追加                                                               | ×             |
|--------------------------------------------------------------------------|---------------|
| セットアップの完了                                                                | × ·           |
| 構成中                                                                      |               |
| アカウントの設定を行っています。この処理には数分かかることがあります。                                      |               |
| ✓ ネットワーク接続を確立しています                                                       |               |
| ✓ test@stu.atomi.ac.jp の設定を探しています                                        |               |
| ✓ メール サーバーにログオン                                                          |               |
|                                                                          |               |
| おめでとうございます。電子メール アカウントの設定が完了し、使えるようになりました。                               |               |
|                                                                          |               |
|                                                                          |               |
| □ アカウント設定を変更する( <u>C)</u><br>□ Outlook Mobile をスマートフォンにも設定する( <u>S</u> ) | 別のアカウントの追加(A) |
| < 戻る(B) <b>完了</b>                                                        | キャンセル ヘルプ     |

5.「ファイル」メニューをクリックし、「開く/エクスポート」をクリックして「インポ ート/エクスポート」を選択します。

| r s               | Ŧ                    | ¢                     |          |                                                     | 受信トレ |
|-------------------|----------------------|-----------------------|----------|-----------------------------------------------------|------|
| ファイル ホ            | - / 送受信 그+ルガ-        | ettan                 | 開く       |                                                     |      |
|                   |                      | 聞く/エクスポート<br>名前を付けて保存 | <b>F</b> | 予定表を開く<br>Outlook で予定表ファイル (.ics, .vcs) を開きます。      |      |
| 新しい新し             | 🎹 🍋 クリーンアップ -        | 添付ファイルの保存<br>印刷       | -        | Outlook データファイルを開く<br>Outlook データファイル (.pst) を聞きます。 |      |
| 電子メール アイラ<br>新規作成 | テム ▼ 💊 迷惑メール ▼<br>削除 | Office アカウント          | ₹        | インボート/エクスボート<br>ファイルと設定をインボートまたはエクスボートします。          |      |
| ここにお気にフ           | くりのフォルダーをドラッグし: <    | オプション<br>終了           | -        | 他のユーザーのフォルダー<br>他のユーザーとの共有フォルダーを開きます。               |      |
|                   |                      |                       |          |                                                     |      |

6.「ファイルにエクスポート」を選択して「次へ」をクリックします。

| 実行する処理を選択してください( <u>C</u> ):<br>iCalendar (.ics) または vCalendar ファイル (.vcs) のインボート<br>OPML ファイルからの RSS フィードのインボート<br>OPML ファイルへの RSS フィードのエクスポート<br>vSard ファイル (vert) の インボート |  |  |
|----------------------------------------------------------------------------------------------------|--|--|
| メニティードリストからの RSS フィードのインボート<br>他のプログラムまたはファイルからのインボート<br>説明:<br>他のプログラムに Outlook のデータをエクスポートします。                                                                             |  |  |
| < 戻る(B) 次へ(N) > キャンセル                                                                                                    |  |  |

7. 「Outlook データファイル (.pst)」が選択されていることを確認し、「次へ」をクリッ クします。

| ファイルのエクスポート |                                                                               |
|-------------|-------------------------------------------------------------------------------|
|             | エクスポートするファイルの種類を選択してください(C):<br>Outlook データファイル (.pst)<br>アキスト ノアイル (パンマ(凶りり) |
|             | < 戻る( <u>B</u> ) 次へ( <u>N</u> ) > キャンセル                                       |

8. 在学中のメールアカウントを選択し「サブフォルダを含む」にチェックがついている ことを確認して、「次へ」をクリックします。

|                                         | × |
|-----------------------------------------|---|
|                                         |   |
| < 戻る( <u>B</u> ) 次へ( <u>N</u> ) > キャンセル |   |

 「参照」ボタンをクリックしてファイルの保存場所を指定し、「完了」をクリックします。(オプションは変更不要) しばらく待つとエクスポートが完了し、指定したフォルダに PST ファイルが作成されます。 なお、この作業の後に受信したメールは移行されません。必要であれば Web メールにログインして卒業生用メールアドレス宛の転送設定を行ってください。

### **Ⅱ**. 卒業用メールアドレスを Outlook に追加します。

10.「ファイル」タブをクリックし、「アカウントの追加」をクリックします。

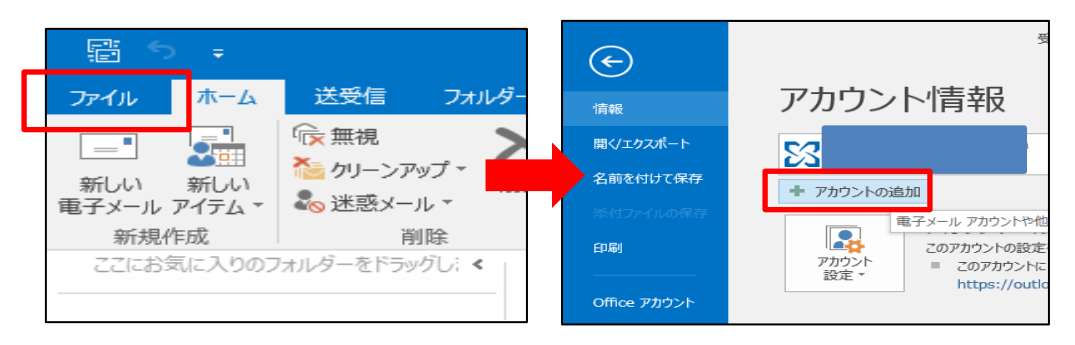

<u>※下記のような画面が表示される場合は、卒業生用メールアドレス(@以降が</u> og.atomi.ac.jp)を入力し、「接続」をクリックします。

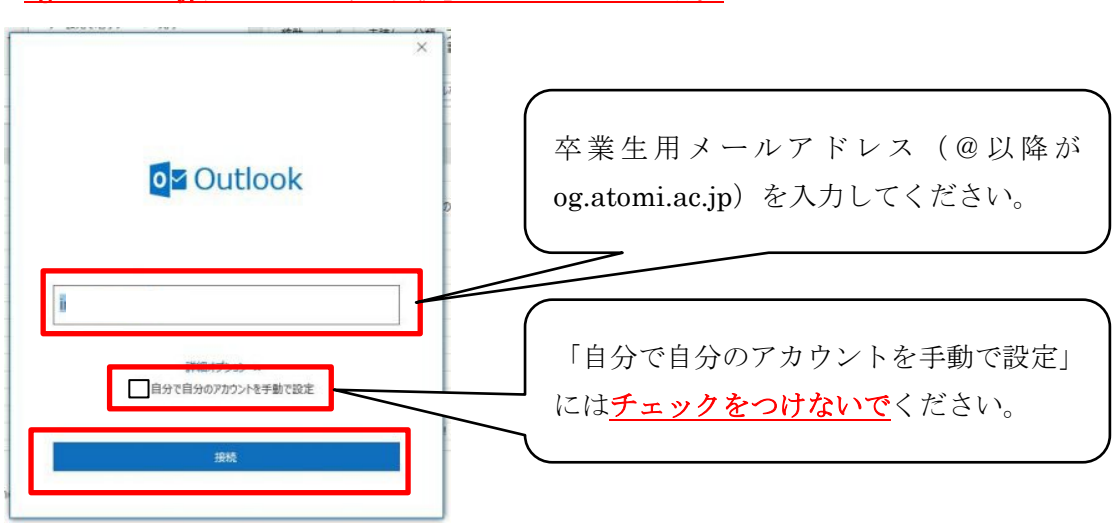

11. パスワード入力を求められたら、再度卒業生用メールにログインする際のパスワードを入力し、「資格情報を記憶する」にチェックを付けて「OK」をクリックします。

(画面表示が異なる場合でも、同じようにパスワードを入力してください。)

| Windows セキュリティ    | ×                 |  |  |  |  |  |
|-------------------|-------------------|--|--|--|--|--|
| Microsoft Outlook | Microsoft Outlook |  |  |  |  |  |
| に接続               | <b></b>           |  |  |  |  |  |
|                   |                   |  |  |  |  |  |
| パスワード             |                   |  |  |  |  |  |
| □ 資格情報を記憶する       |                   |  |  |  |  |  |
| ок                | キャンセル             |  |  |  |  |  |
|                   |                   |  |  |  |  |  |

12. 設定が完了すると、「アカウントのセットアップが完了しました」というメッセージが表示されますので、「**OK**」をクリックします。

|                                                         | ×            |
|---------------------------------------------------------|--------------|
| を追加しています アカウントのセットアップが完了しました                            |              |
| OK                                                      |              |
|                                                         |              |
| 「Outlook Mobile をスマートフォンに設定す<br><u>チェックをつけないで</u> ください。 | <b>†る」には</b> |

## Ⅲ. エクスポートしたファイルを卒業生用メールアドレスにインポ

## <u>ートします。</u>

 13.「ファイル」メニューをクリックし、「開く/エクスポート」をクリックして「イン ポート/エクスポート」を選択します。

| - E                  |                          | E                                                                      | 受信トレ  |
|----------------------|--------------------------|------------------------------------------------------------------------|-------|
| ファイル ホーム             | 送受信 フォルダー                | 開く                                                                     |       |
|                      | ☞ 無視 >                   | ■     第     テ定表を開く       名前を引けて保存     Outlook で予定表プイル (.ics, .vcs) を開い | きます。  |
| 新しい 新しい              | た クリーンアップ マ<br>・ いいま ・ い | CH12と012007 のutlook データ ファイルを開く<br>EB引 のutlook データ ファイル (.pst) を競きます。  |       |
| 電子メール アイテム ▼<br>新規作成 | ▲ 送惑メール * 削除             | Office アカウント インボート/エクスボート<br>ファイルと設定をインボートまたはエクスボートしま                  | दत्र. |
| ここにお気に入りのフ           | フォルターをドラッグし; <           | オプション 他のユーザーのフォルダー<br>読了 値のユーザーとの共有フォルダーを開きます。                         |       |

14.「他のプログラムまたはファイルからのインポート」を選択し、「次へ」をクリック します。

| インポート/エクスポート ウィザード |                                                                                                    |
|--------------------|----------------------------------------------------------------------------------------------------|
|                    | 実行する処理を選択してください( <u>c</u> ):<br>iCalendar (.ics) または vCalendar ファイル (.vcs) のインポート<br>OPML ファイルからの RSS フィードのインポート<br>OPML ファイルへの RSS フィードのエクスポート<br>vCard ファイル (.vcf) のインポート<br>ファイルにエクスポート<br>共通フィード リエントからの RSS フィードのインポート<br>他のプログラムまたはファイルからのインボート |
|                    | 説明:<br>Outlook データファイル (.PST)、テキスト ファイルなどのファイルか<br>らデータをインポートします。                                                                                                    |
|                    | < 戻る(旦) 次へ(N) > キャンセル                                                                                                    |

15.「Outlook データファイル(.pst)」が選択されていることを確認し、「次へ」をクリックします。

| ファイルのインポート                                                                   |   |
|------------------------------------------------------------------------------|---|
| インボートするファイルの種類を選択してください(S):<br>Outlook データファイル (.pst)<br>アキスト ファイル (ガフマトンのワ) |   |
| < 戻る( <u>B</u> ) 次へ( <u>N</u> ) > キャンセル                                      | ] |

16.「参照」ボタンをクリックし、手順9で作成したファイルを選択して「開く」をク リックします。

|                                                                                                    | Outlook データ ファイルのインポー                                                                       | -ト ×                                                                                                    |   |
|----------------------------------------------------------------------------------------------------|---------------------------------------------------------------------------------------------|----------------------------------------------------------------------------------------------------|---|
| C = 0 Outlook デ-タ ファイルを聞く         ・ → ・ ↑ ■ < 1-ダー → デスクトップ ・ む デスクトップの検索         ・ → ・ ↑ ■ < 1-ダー → デスクトップ ・ む デスクトップの検索         が のイック アクセス         ・ ダクソロード *         ・ デスクトップ *         ■ デスクトップ *         ■         ■ デスクトップ *         ■         ■ デスクトップ *         ■         ■ デスクトップ *         ■         ■ デスクトップ *         ■         ■ デスクトップ *         ■         ■         ■ デスクトップ *         ■         ■         ■                                                                                                    |                                                                                             | インボートするファイル(E):<br><b>ァイル¥399990006@mmc.atomi.ac.jp.pst</b><br>オプジョン<br>④ 重複した場合、インボートするアイテムと置き換える(E)<br>① 重複したらインボートする(A)<br>① 重複したらインボートしない( <u>D</u> ) |   |
| Outlook デ-タ ファイルを聞く<br>・ → ・ ↑ ■ ペ ユーザー → デスクトップ → む デスクトップの検索 ♪<br>整理 ▼ 新しいフォルダー<br>・ グ クリック アクセス         ・ グ クリンロード #         ・ デスクトップ #         ・ デスクトップ #         ・ ・・・・・・・・・・・・・・・・・・・・・・・・・・                                                                                                    |                                                                                             | < 戻る(B) 次へ(N) > キャンセル                                                                                                    |   |
|                                                                                                    | Outlook データファイルを開く                                                                          |                                                                                                    | × |
| E型E ■ 新しいスポルター ULE ■ ULE ■ U |                                                                                             |                                                                                                    | 2 |
| メリアンフレビス<br>↓ ダウンロード オ<br>■ デスクトップ オ<br>※ ビクチャ オ                                                                                                    | 整理 ▼ 新しいフォルター                                                                               |                                                                                                    | 2 |
| Outlook 771J     OreDrive                                                                                                    | ◆ ダウンロード オ<br>● デスクトップ オ<br>一 ドキュメント オ<br>■ ピクチャ オ<br>● Outlook ファイル                        | ] <b>a99990006@mmc.atomi.ac.jp</b> 2018/12/18 16:55 Outlook データフ                                                                                          | P |
| PC                                                                                                    | OneDrive                                                                                    |                                                                                                    |   |
|                                                                                                    | <ul> <li>Microsoft Outlook</li> <li>OneDrive</li> <li>PC</li> </ul>                         |                                                                                                    |   |
| < 7アイルる(N): 2アイルる(N): 2アール(1) (1) (1) (1) (1) (1) (1) (1) (1) (1)                                                                                                    | <ul> <li>☑ Microsoft Outlook</li> <li>☑ OneDrive</li> <li>☑ PC</li> <li>☑ ホットワーク</li> </ul> |                                                                                                    |   |

17.「重複してもインポートする」を選択し、「次へ」をクリックします。

| Outlook データ ファイルのインポー | F                                                                                                    | $\times$ |
|-----------------------|----------------------------------------------------------------------------------------------------|----------|
|                       | インボートするファイル(E):<br>上:¥Users<br>オプション<br>① 重複した場合 インボートするアイテムと置き換える(E)<br>④ 重複してもインボートする(A)<br>① 重複したらインボートする(A) |          |
|                       | < 戻る( <u>B</u> ) 次へ( <u>N</u> ) > キャンセル                                                                         |          |

18.「以下のフォルダーにアイテムをインポートする」を選択し、プルダウンから卒業 生用メールアドレスを選択して「完了」をクリックします。

| Outlook データ ファイルのインポート | ~                                                             | $\times$ |
|------------------------|---------------------------------------------------------------|----------|
|                        | インポートするフォルダーの選択( <u>E</u> ):<br>> 📴 a99990006@mmc.atomi.ac.jp |          |
|                        | <ul><li>✓ サブフォルダーを含む(S)</li><li>フィルター(E)</li></ul>            | •        |
|                        | ○現在のフォルダーにアイテムをインポートする( <u>I</u> )                            |          |
|                        | ● 以下のフォルダーにアイテムをインポートする(P):                                   | 1        |
|                        | a12345678@og.atomi.ac.jp                                      |          |
|                        | < 戻る(B) 完了 キャンセル                                              |          |

19. Webメールの受信トレイのメールが卒業生用メールアドレスにインポートされ、 Outlook ウィンドウの下部に、受信トレイ等を更新中である旨が表示されます。更 新中の表示が消えたら、アップロードが全件完了したことになりますので、Outlook を終了します。(メール容量によってはかなり時間がかかります。)

| リクエスト | した営すがない場合は    | 、お客さまのアカウントが     | 不正にアクセス          |           |              |   |     |   | -                   |     |
|-------|---------------|------------------|------------------|-----------|--------------|---|-----|---|---------------------|-----|
|       | 連絡先 を更新しています。 | このフォルダーは最新の状態です。 | 接続先: Microso     | oft Excha | ange         |   |     |   | ++                  | 100 |
| 2     | 2             |                  | x <sup>2</sup> ⁄ |           | <b>(</b> 14) | 1 | c1> | A | 23:35<br>2018/12/19 | 5   |

以上